## **Création d'un fichier PDF avec Indesign**

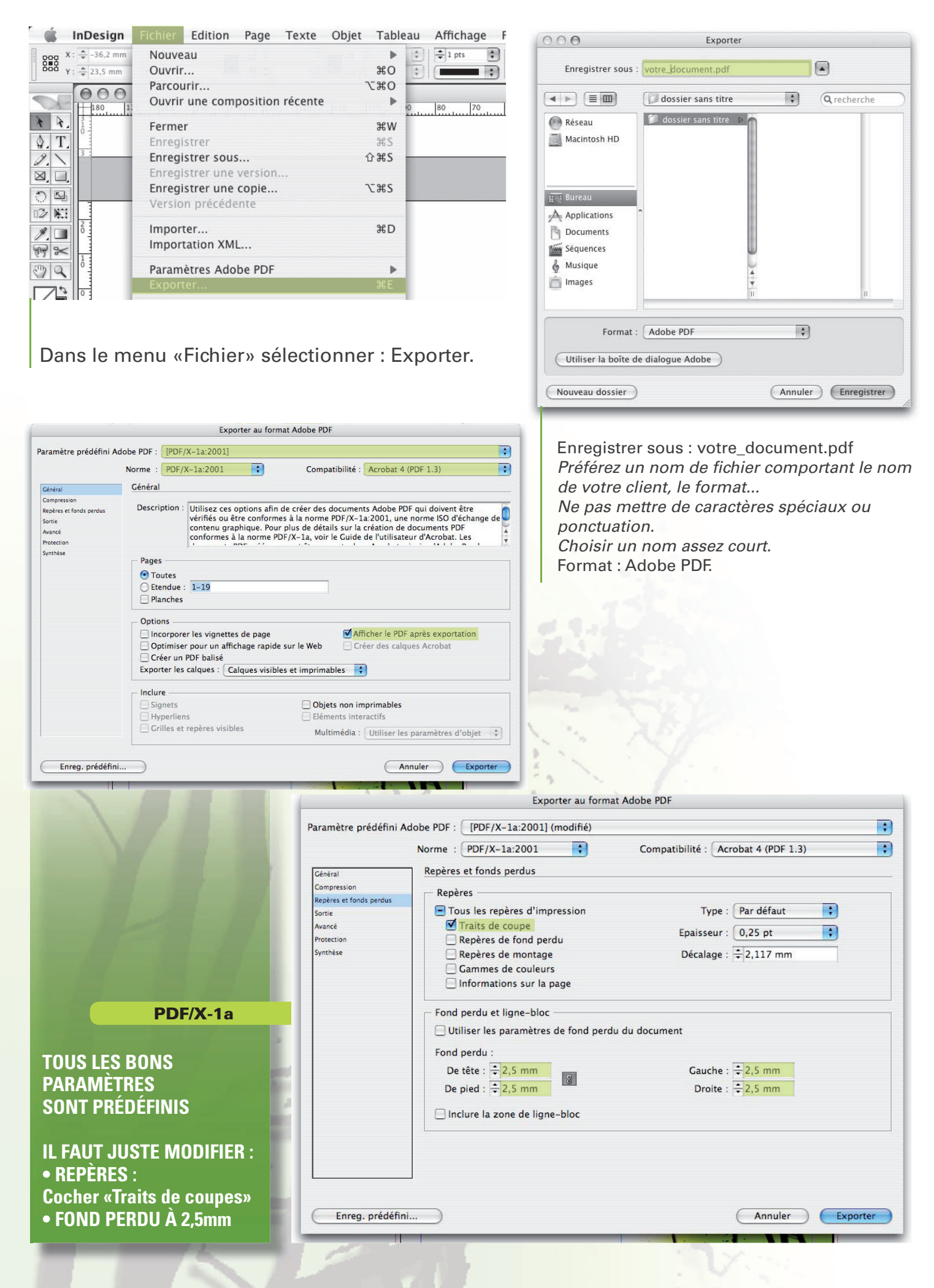